## **Help Guide for Student**

Online Payment के लिए Apply कैस करे ?

NOTE :

- (a) जो Students College ERP Portal पर कभी भी Account Register नहीं किये है , वो Students Step -1 से Step 5 तक follow करे ।
- (b) जो Students College ERP Portal पर पहले से ही Register है वो लोग Students login में जाकर अपना Account Login करके Step- 6 से Step- 10 तक Follow करे ।

Step 1. जो Student कभी भी Account Register नहीं किये है , वो Student Login में जाकर Register Button पर Click करके Account Register Process को पूरा करके Login करे।

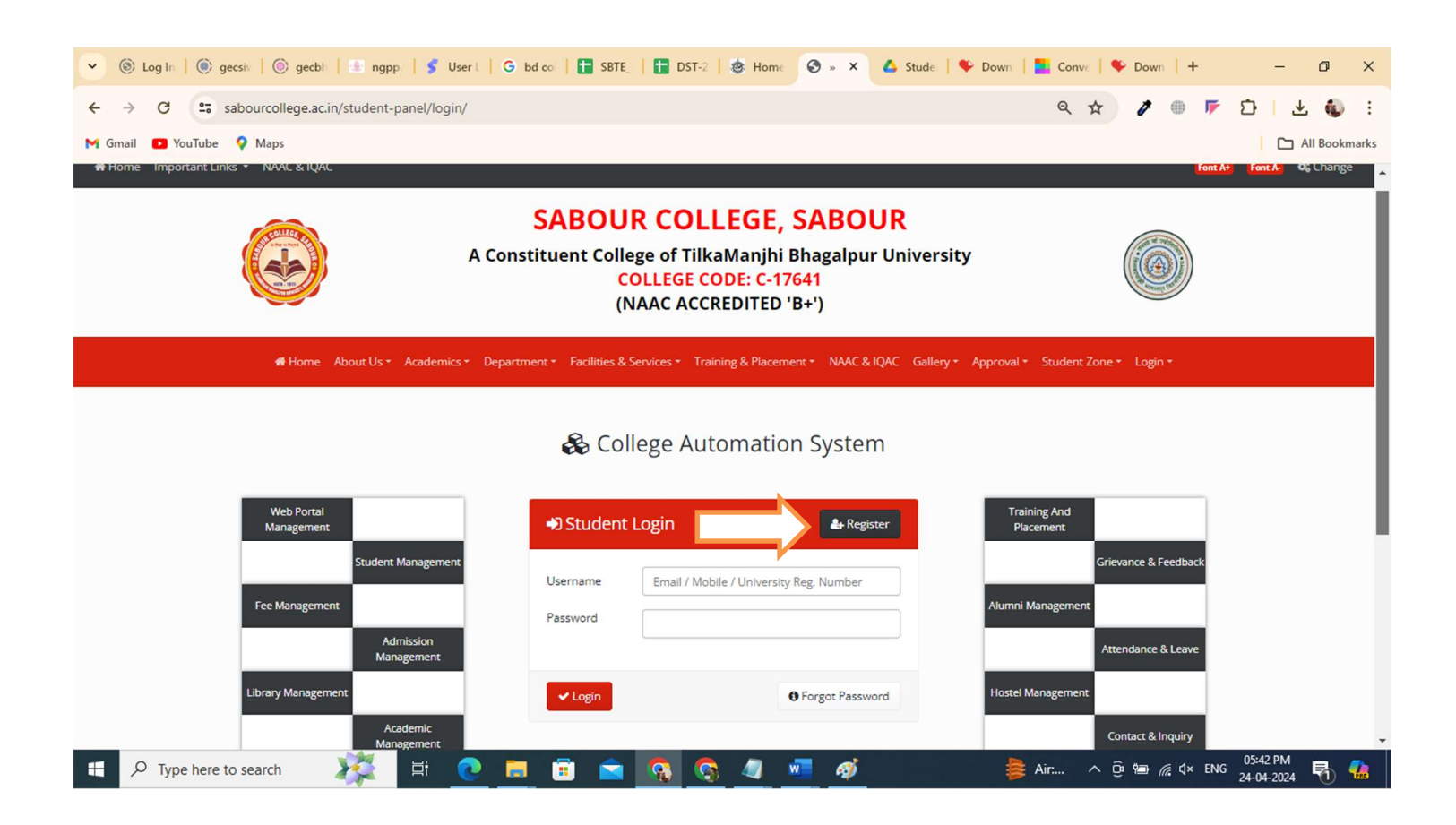

Step 2. Login करने के बाद 2 Option देखेगा, उसमे से दुसरा Option "Already A Student of this College" Select करे।

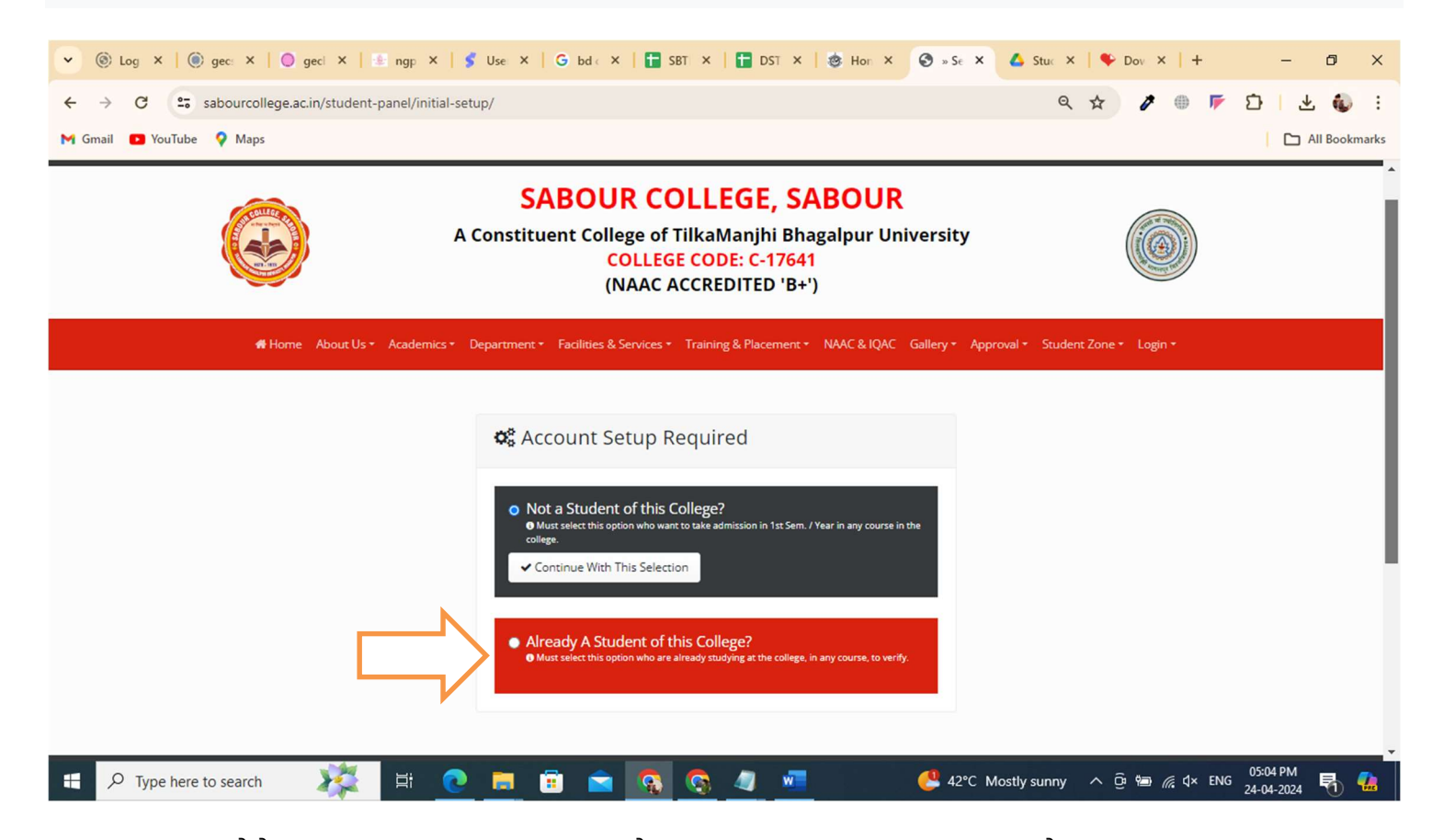

Step 3. Select करने के बाद student अपना Details Fill करके Save & Continue Button पर Click करे।

| 💌 🛞 Log In   🛞 gecsiv   🔘 gecbi   🟦 ngpp.   💕 User L   G | bd coʻ 📘 SBTE_ 📔 DST-2   💩 Home 💿 » 🗙 👍 Stude   🍫 Down                                                                                                 | Conve   🎔 Down   🕂     | – 0 ×                      |
|----------------------------------------------------------|----------------------------------------------------------------------------------------------------|------------------------|----------------------------|
| ← → C ≤ sabourcollege.ac.in/student-panel/initial-setup/ |                                                                                                    | ९ 🖈 🦻 🖡                | D 🕹 🌜 :                    |
| M Gmail 💶 YouTube 💡 Maps                                 |                                                                                                    |                        | All Bookmarks              |
| # Home About Us * Academics * Departu                    | nent • Facilities & Services • Training & Placement • NAAC & IQAC Gallery • Approval •                                                                 | Student Zone 👻 Login 👻 | <b>^</b>                   |
|                                                          | Already A Student of this College?     Must select this option who are already studying at the college, in any course, to verify.     Already student? |                        |                            |
|                                                          | Please fill in details below to continue. University / Board Reg. No.                                                                                  |                        |                            |
|                                                          | College Enrollment / Roll Number Select Main Stream                                                                                                    |                        |                            |
|                                                          | Select Stream / Course                                                                                                    |                        |                            |
| Fi 💽 🗮                                                   | ✓ Save & Continue                                                                                                    | 42°C ∧ ⊡  // d× ENG    | 05:48 PM<br>24-04-2024 🖏 🚮 |

**Step 4.** Click करने के बाद Student Panel दिखेगा उसमे लिखा होगा "Your account is under verification by college" जो College Admin Verify करेगा।

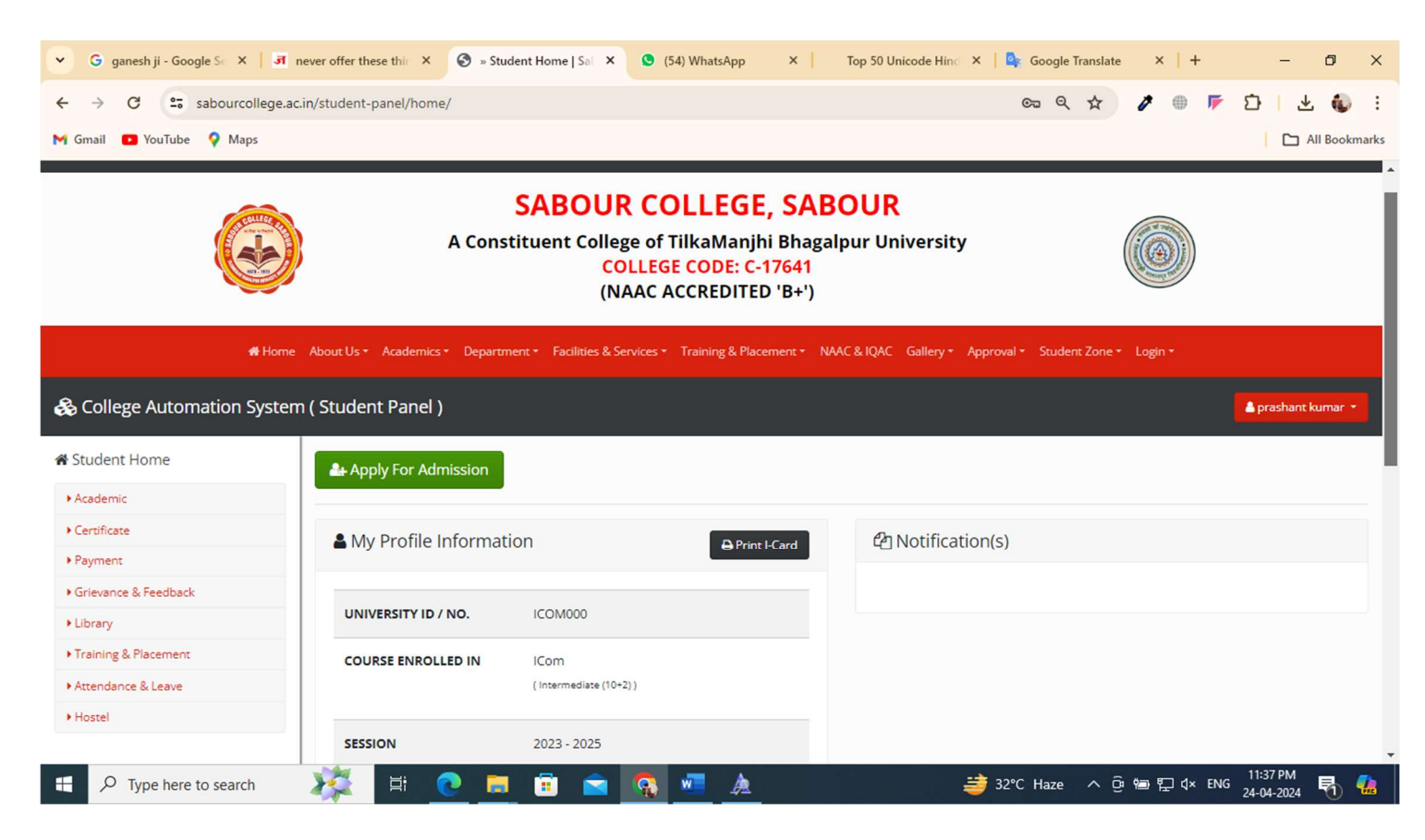

## Step 5. Click करने के बाद Payment Gateway आएगा। उस पर आप Payment करेंगे।

| ✓ G ganesh ji - Google S × J J     ← → C 25 sabourcollege.a M Gmail 2 YouTube ♀ Maps                                                                                                 | never offer these thin X Stu | dent Home   Sal X (54) WhatsApp | X Top 50 Unicode Hint: X Societ Translate | ×   + - ♂ ><br>⊕ F ♪   Ł @ :<br>  ⊡ All Bookmark |
|----------------------------------------------------------------------------------------------------|------------------------------|---------------------------------|-------------------------------------------|--------------------------------------------------|
| SABOUR COLLEGE, SABOUR<br>A Constituent College of TilkaManjhi Bhagalpur University<br>COLLEGE CODE: C-17641<br>(NAAC ACCREDITED 'B+')                                               |                              |                                 |                                           |                                                  |
| Home About Us* Academics* Department* Facilities & Services* Training & Placement* NAAC & IQAC Gallery* Approval* Student Zone* Login*     College Automation System (Student Panel) |                              |                                 |                                           |                                                  |
| Academic     Certificate                                                                                                    | Apply For Admission          | ion BPrint I-C                  | ard 41 Notification(s)                    |                                                  |
| Grievance & Feedback     Library                                                                                                    | UNIVERSITY ID / NO.          | ICOM000                         |                                           |                                                  |
| Training & Placement     Attendance & Leave     Hostel                                                                                                    | COURSE ENROLLED IN           | ( Intermediate (10+2) )         |                                           |                                                  |
| Type here to search                                                                                                    |                              | 2023 - 2025                     |                                           | 町 dx ENG 11:37.PM 🗨 🎵                            |

## Addmission के छोड़कर अन्य कोई भी Payment Online कैसे करे

Step 6. Students login करने के बाद Payment menu के Make Payment Option पर Click करे।

| ← → C as sabourcolle     | ege.ac.in/student-panel/make-payment/                                             |                        | 역 ☆                            | /         | D 7 🕐 :            |
|--------------------------|-----------------------------------------------------------------------------------|------------------------|--------------------------------|-----------|--------------------|
| M Gmail 💽 YouTube 💡 Maps |                                                                                   |                        |                                |           | All Bookmark       |
| *                        | Home About Us * Academics * Department * Facilities & Services * Training & Place | ment + NAAC & IQAC Gal | llery * Approval * Student Zon | e⊤ Login⊤ |                    |
| 🗞 College Automation Sy  | rstem ( Student Panel )                                                           |                        |                                |           | 🛔 prashant kumar 🔹 |
| 🛪 Student Home           | 🚍 Make Fee Payment                                                                |                        |                                |           |                    |
| ▶ Academic               |                                                                                   |                        |                                |           |                    |
| Certificate              | Select payment head and click pay.                                                |                        |                                |           |                    |
| • Payment                | Select Payment Head                                                               |                        |                                |           |                    |
| Make Fee Payment         | Select                                                                            | ~                      |                                |           |                    |
| Payment History          |                                                                                   |                        |                                |           |                    |
| Support                  | V PAY NOW                                                                         |                        |                                |           |                    |
| Grievance & Feedback     |                                                                                   |                        |                                |           |                    |
| Library                  |                                                                                   |                        |                                |           |                    |
| Training & Placement     |                                                                                   |                        |                                |           |                    |
| Attendance & Leave       |                                                                                   |                        |                                |           |                    |
| ▶ Hostel                 |                                                                                   |                        |                                |           |                    |
|                          |                                                                                   |                        |                                |           |                    |
|                          |                                                                                   |                        |                                |           |                    |

Step 7. Click करने के बाद जो Window Open होगा उसमे Payment Head Select करे।

| ✓ G ganesh ji - Google St × I 3 | 🖪 never offer these this X 📀 » Make Payment   Sal X 😒 (54) WhatsApp X   Top 50 Unicode Hins X   💁 Google Translate X   + -                     | ð ×           |
|---------------------------------|----------------------------------------------------------------------------------------------------|---------------|
| ← → C 🖙 sabourcollege           | je.ac.in/student-panel/make-payment/ Q 🕁 🥟 📂 🖸                                                                                                 | 坐 🚯 :         |
| M Gmail 🖸 YouTube 💡 Maps        |                                                                                                    | All Bookmarks |
| 🖷 Hor                           | ome About Us * Academics * Department * Facilities & Services * Training & Placement * NAAC & IQAC Gallery * Approval * Student Zone * Login * | <b>_</b>      |
| 🗞 College Automation Syste      | tem ( Student Panel )                                                                                                    | it kumar 🔹    |
| 📽 Student Home                  | Make Fee Payment                                                                                                    |               |
| Academic                        |                                                                                                    |               |
| Certificate                     | Select payment head and click pay.                                                                                                    |               |
| Payment                         | Select Payment Head                                                                                                    |               |
| Make Fee Payment                |                                                                                                    |               |
| Payment History                 |                                                                                                    |               |
| Support                         | V PAY NOW                                                                                                    |               |
| Grievance & Feedback            |                                                                                                    |               |
| Library                         |                                                                                                    |               |
| Training & Placement            |                                                                                                    |               |
| Attendance & Leave              |                                                                                                    |               |
| • Hostel                        |                                                                                                    |               |
|                                 |                                                                                                    |               |
|                                 |                                                                                                    |               |
|                                 |                                                                                                    |               |
| Type here to search             | 二 2 🛱 🕐 🛤 📰 📢 🚾 🏂 🗮 🎽 🎒 👘 🖓 🖉 24-04-2025                                                                                                    | - 둸 🐫         |

Step 8. Payment Head Select करने के बाद उसका Description and Amount ददखेगा। "Pay Now" Button पर click कर के आप payment करेंगे।

| S ganesh ji - Google S X 3                                                                                       | never offer these this X 📀 > Make Payment   Sal X 😒 (54) WhatsApp X   Top 50 Unicode Hind X                       | 🗣 Google Translate 🛛 🗙 📔 🕂  | - 0 ×              |
|----------------------------------------------------------------------------------------------------|----------------------------------------------------------------------------------------------------|-----------------------------|--------------------|
| <ul> <li>← → C ≅ sabourcollege.</li> <li>M Gmail </li> <li>M Gmail</li> <li>M YouTube</li> <li>M Maps</li> </ul> | ac.in/student-panel/make-payment/                                                                                 | ९ 🖈 🧨 🌐 🌾                   | D 🛛 🛃 🦚 🗄          |
| # Horr                                                                                                    | e About Us + Academics + Department + Facilities & Services + Training & Placement + NAAC & IQAC Gallery + Approv | al + Student Zone + Login + | *<br>              |
| 🗞 College Automation Syste                                                                                       | m ( Student Panel )                                                                                               |                             | 💧 prashant kumar 🔹 |
| 🖨 Student Home                                                                                                   | 🚍 Make Fee Payment                                                                                                |                             |                    |
| Academic                                                                                                    | N         30                                                                                                    |                             |                    |
| ▶ Certificate                                                                                                    | Select payment head and click pay.                                                                                |                             |                    |
| Payment                                                                                                    |                                                                                                    |                             |                    |
| Make Fee Payment                                                                                                 | Select Payment Head Class 12th Fee (I.Com) (2023-2025)-BC-1/SC//ST                                                |                             |                    |
| Payment History                                                                                                  | More Info                                                                                                    |                             |                    |
| Support                                                                                                    | Class 12th Fee (I.Com) (2023-2025)-BC-1/SC/ST                                                                     |                             |                    |
| Grievance & Feedback                                                                                             |                                                                                                    |                             |                    |
| Library                                                                                                    |                                                                                                    |                             |                    |
| Training & Placement                                                                                             |                                                                                                    |                             |                    |
| • Attendance & Leave                                                                                             |                                                                                                    |                             |                    |
| Hostel                                                                                                    | Amount           ₹         1165.00                                                                                |                             |                    |
|                                                                                                    | ✓ PAY NOW                                                                                                    |                             | ÷                  |
| Type here to search                                                                                              | 🎉 H 🕐 🗖 🗑 🕿 👧 🜌 🛓 😅 31                                                                                            | I°C Haze ^ ⓒ 🖮 દ무 d× EN     | G 11:53 PM 🚮 👫     |

Step 9. Payment करने के बाद Payment History पर अपना Status Check कर सकते है। अगर Payment Successfully हो गया है तो Payment Status "Paid" दिखेगा ।

- \* अगर आपने Payment नहीं किया है तो "Re-Try Payment" Button पर Click करके Payment कर सकते है ।
- \* अगर आपका Payment successfully हो गया है और तब भी Payment Status **"Not Paid" ही दिख रहा** है तो आप 24 से 48 घंटा इंतज़ार करिये अगर किर भी Payment Status **"Not Paid"** दिखेतो कॉलेज में जा कर संपर्क करें।

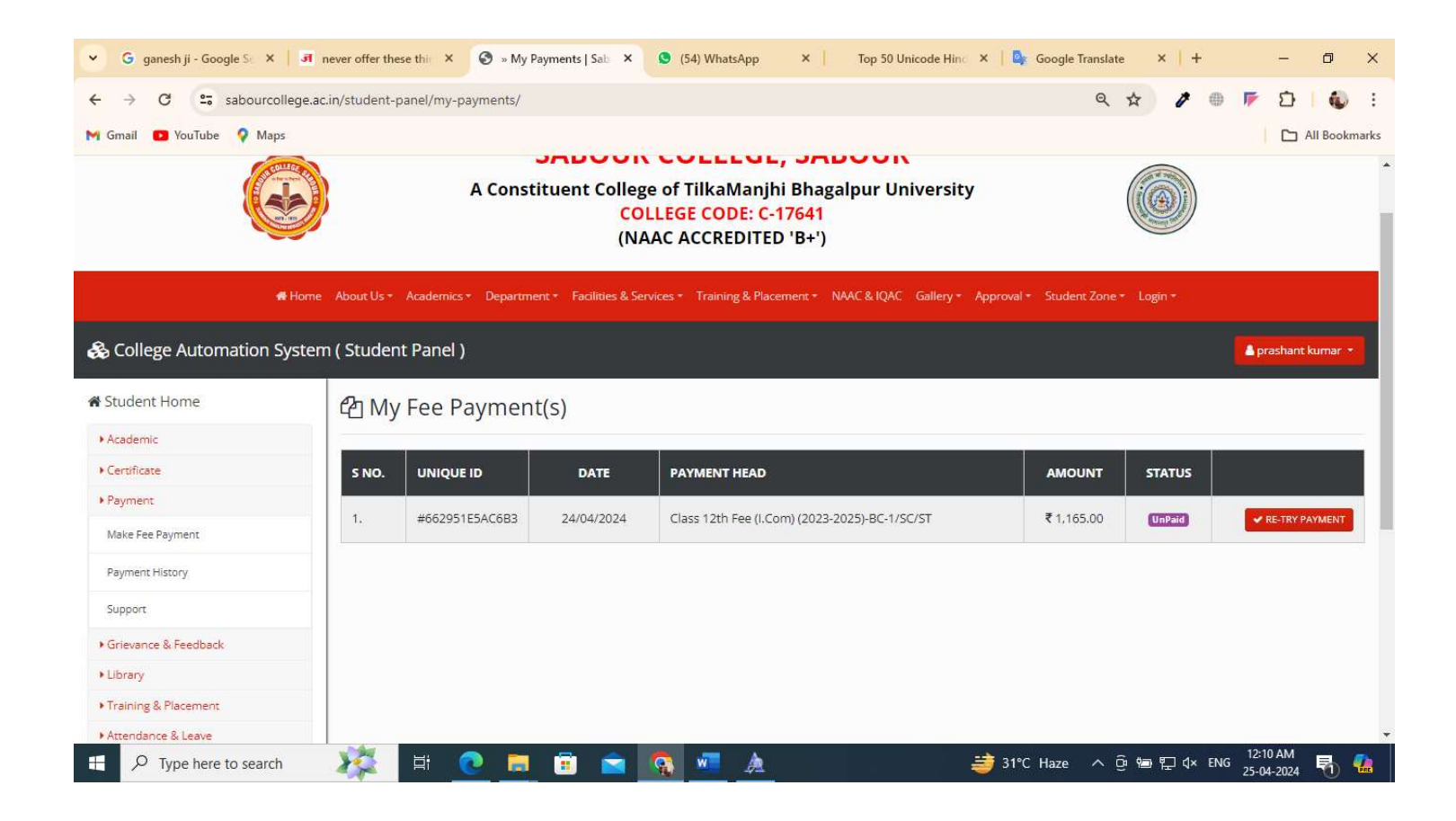

Step 10. अगर Payment से related कोई भी Issue या Query हो तो Payment Menu के औंदर Support में जाकर अपना Issue या Query दजक करा सकते है और अपना Query का Status भी Check कर सकते

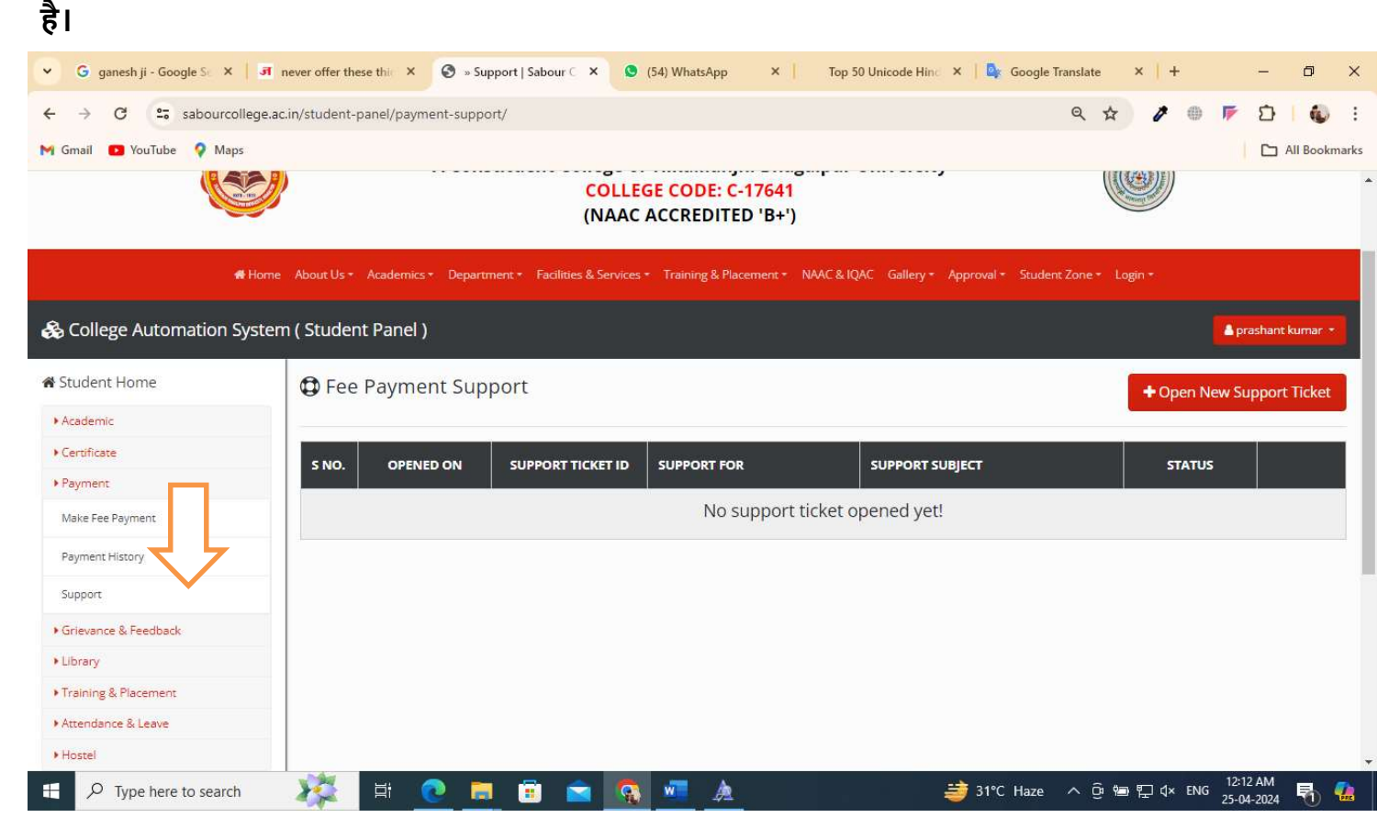

- \* अगर आपने Payment नहीं किया है तो "Re-Try Payment" Button पर Click करके Payment कर सकते है ।
- \* अगर आपका Payment successfully हो गया है और तब भी Payment Status "Not Paid" ही दिख रहा है तो आप 24 से 48 घंटा इंतज़ार करिये अगर किर भी Payment Status "Not Paid" दिखे तो कॉलेज में जा कर संपर्क करें।